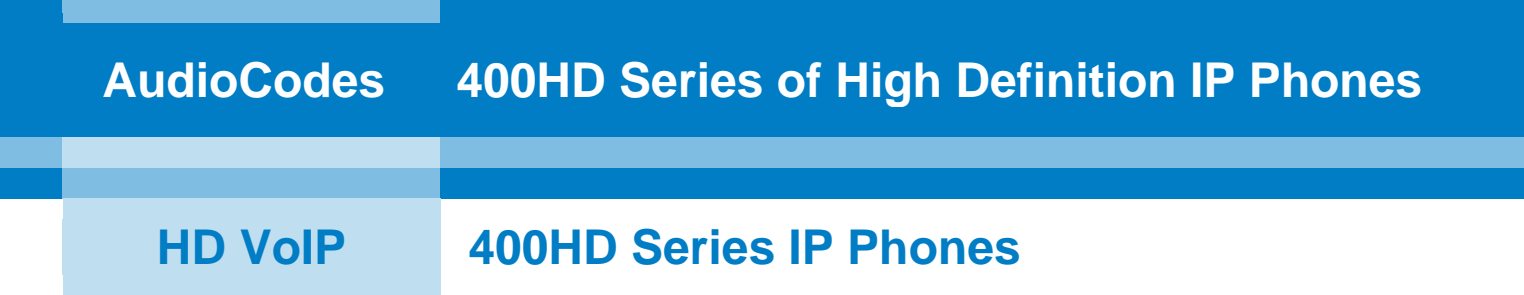

# **Configuration Note**

# Microsoft<sup>®</sup> Lync<sup>™</sup> Better Together over Ethernet on AudioCodes 400HD Series IP Phones

Document #: LTRT-11322

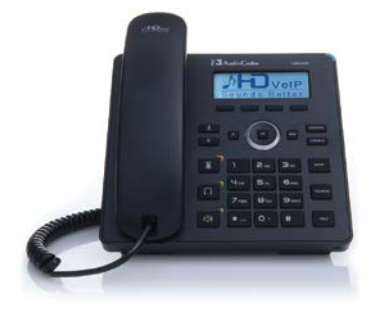

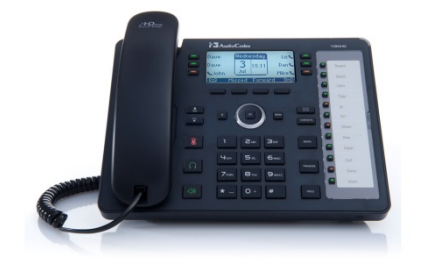

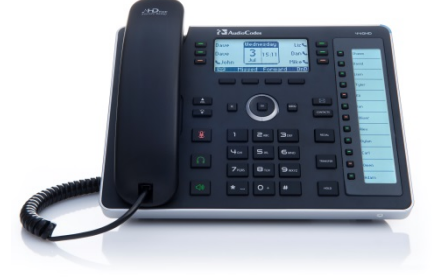

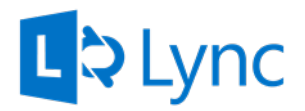

Microsoft Partner

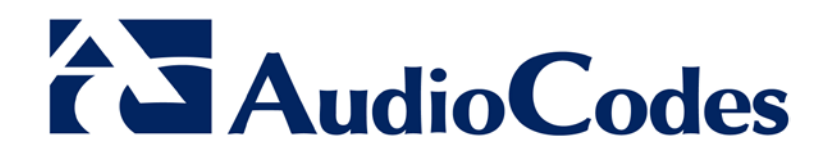

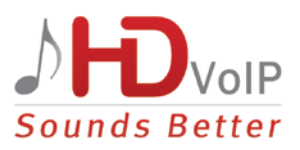

### **Table of Contents**

| 1 | Intro | oduction                                            | 7   |
|---|-------|-----------------------------------------------------|-----|
| 2 | Insta | alling BToE                                         | 9   |
| 3 | Mak   | ing Sure BToE is Correctly Installed                | .17 |
| 4 | Pair  | ing                                                 | .21 |
|   | 4.1   | Generating a Pair Code                              | 21  |
|   | 4.2   | Connecting the IP Phone and the PC BToE Application | 22  |
|   | 4.3   | Connecting the Lync Client and the IP Phone         | 23  |
|   | 4.4   | Enabling Pairing Across Different Subnets           | 24  |
|   | 4.5   | Making Sure IP Phone/Lync Client are Paired         | 25  |
|   |       | 4.5.1 Making Sure Lync Client is Paired             | 25  |
|   |       | 4.5.2 Making Sure the IP Phone is Paired            | 26  |
| 5 | Usir  | g IP Phone and Lync Functions Together              | .27 |
|   | 5.1   | Signing In                                          | 27  |
|   | 5.2   | Making a Call (Click-to-Dial)                       | 28  |
|   | 5.3   | Making a Conference Call                            | 28  |
|   | 5.4   | Answering a Call                                    | 29  |
|   | 5.5   | Transferring a Call                                 | 30  |

### List of Figures

\_\_\_\_

| Figure 2-1: InstallShield Wizard – Preparing to Install       | 9   |
|---------------------------------------------------------------|-----|
| Figure 2-2: Welcome to the InstallShield Wizard               | .10 |
| Figure 2-3: License Agreement                                 | .10 |
| Figure 2-4: License Agreement                                 | .11 |
| Figure 2-5: Destination Folder                                | .11 |
| Figure 2-6: Change Current Destination Folder                 | .12 |
| Figure 2-7: Ready to Install                                  | .12 |
| Figure 2-8: Installing AudioCodes Better2Gether               | .13 |
| Figure 2-9: InstallShielf Wizard Completed                    | .13 |
| Figure 2-10: AudioCodes Icon in Taskbar                       | .14 |
| Figure 2-11: Control Panel>Programs>AudioCodes Better2Gether  | .14 |
| Figure 2-12: Computer Management > Services and Applications  | .15 |
| Figure 2-13: Device Manager > AudioCodes B2GoE USB Driver     | .15 |
| Figure 3-1: Popup Menu                                        | .17 |
| Figure 3-2: About AC BToE                                     | .17 |
| Figure 3-3: Enter Pair Code                                   | .17 |
| Figure 3-4: Figure 3-5: Enter Pair Code OK Button Activated   | .18 |
| Figure 3-6: AC BToE Failed                                    | .18 |
| Figure 3-7: AC BToE is Connected Indication                   | .18 |
| Figure 3-8: Right-Click Popup Menu When BToE is Connected     | .18 |
| Figure 3-9: AC BToE Disconnected Indication                   | .19 |
| Figure 3-10: Right-Click Popup Menu When BToE is Disconnected | .19 |
| Figure 3-11: Start > Programs > AudioCodes > BToE Controller  | .20 |
| Figure 4-1: AudioCodes BToE Client                            | .22 |
| Figure 4-2: Lync Sign-in Request Prompt                       | .23 |
| Figure 4-3: Web Interface - Configuration File                | .24 |
| Figure 4-4: Before You Paired your IP Phone                   | .25 |
| Figure 4-5: After You Paired your IP Phone                    | .26 |

### Notice

This Configuration Note shows how to install, configure and use Microsoft Lync's 'Better Together over Ethernet' feature on AudioCodes' 400HD Series of IP Phones.

Information contained in this document is believed to be accurate and reliable at the time of printing. However, due to ongoing product improvements and revisions, AudioCodes cannot guarantee accuracy of printed material after the Date Published nor can it accept responsibility for errors or omissions. Updates to this document and other documents can be viewed by registered customers at <a href="http://www.audiocodes.com/downloads">http://www.audiocodes.com/downloads</a>.

© Copyright 2014 AudioCodes Ltd. All rights reserved. This document is subject to change without notice.

Date Published: June-23-2014

### **Trademarks**

AudioCodes, AC, AudioCoded, Ardito, CTI2, CTI<sup>2</sup>, CTI Squared, HD VoIP, HD VoIP Sounds Better, InTouch, IPmedia, Mediant, MediaPack, NetCoder, Netrake, Nuera, Open Solutions Network, OSN, Stretto, TrunkPack, VMAS, VoicePacketizer, VoIPerfect, VoIPerfectHD, What's Inside Matters, Your Gateway To VoIP and 3GX are trademarks or registered trademarks of AudioCodes Limited. All other products or trademarks are property of their respective owners.

### WEEE EU Directive

Pursuant to the WEEE EU Directive, electronic and electrical waste must not be disposed of with unsorted waste. Please contact your local recycling authority for disposal of this product.

### **Customer Support**

Customer technical support and services are provided by AudioCodes or by an authorized AudioCodes Service Partner. For more information on how to buy technical support for AudioCodes products and for contact information, please visit our Web site at <u>www.audiocodes.com/support</u>.

### Abbreviations and Terminology

Each abbreviation, unless widely used, is spelled out in full when first used.

### **Documentation Feedback**

AudioCodes continually strives to produce high quality documentation. If you have any comments (suggestions or errors) regarding this document, please fill out the Documentation Feedback form on our Web site at <a href="http://www.audiocodes.com/downloads">http://www.audiocodes.com/downloads</a>. Your feedback is appreciated.

### **Related Documentation**

| Document Name                                                    |
|------------------------------------------------------------------|
| 400HD Series of IP Phones for Microsoft Lync BToE Release Notes  |
| 400HD Series IP Phone with Microsoft Lync Administrator's Manual |
| 420HD IP Phone with Microsoft Lync User's Manual                 |
| 430HD and 440HD IP Phone with Microsoft Lync User's Manual       |
| 420HD / 430HD / 440HD IP Phone with Microsoft Lync Quick Guides  |

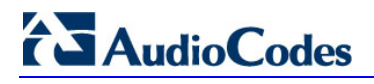

This page is intentionally left blank

### 1 Introduction

This document shows how to install, configure and use the Microsoft Lync feature 'Better Together over Ethernet' on AudioCodes' 400HD Series of IP Phones.

BToE enables operations to be mirrored on both AudioCodes' IP phone and the Lync client on the PC, so that these operations can be controlled from either the IP phone or the PC, whichever is convenient to the user at the time, for enhanced unified communications and optimized enterprise efficiency.

After your IP phone is paired with your Lync client, you can control (from your phone or PC) operations such as answering incoming calls, making outgoing calls (click-to-dial), putting calls on hold and resuming them, and making conference calls (see Section 5).

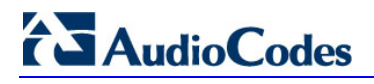

This page is intentionally left blank

## 2 Installing BToE

This section shows how to install Better Together over Ethernet.

#### > To install Better Together over Ethernet:

1. After obtaining the installation file (the file name is *AudioCodes Better2Gether x.y.z.exe*, for example, *AudioCodes Better2Gether 1.0.0.exe*), save it to your PC and then double-click on it; the Prepare to Install screen opens showing preparation progress until the Welcome to the InstallShield Wizard screen opens:

| AudioCodes Better2Gether - InstallShield Wizard |                                                                                                    |  |
|-------------------------------------------------|----------------------------------------------------------------------------------------------------|--|
| Preparing to Install                            |                                                                                                    |  |
|                                                 | AudioCodes Better2Gether Setup is preparing the InstallShield<br>Wizard, which will guide you through the program setup<br>process. Please wait. |  |
|                                                 | Extracting: AudioCodes Better2Gether.msi                                                                                                    |  |
|                                                 |                                                                                                    |  |
|                                                 |                                                                                                    |  |
|                                                 |                                                                                                    |  |
|                                                 | Cancel                                                                                                    |  |

| HaudioCodes Better2Gether - InstallShield Wizard |                                                                                                    |  |  |
|--------------------------------------------------|----------------------------------------------------------------------------------------------------|--|--|
|                                                  | Welcome to the InstallShield Wizard for<br>AudioCodes Better2Gether                                             |  |  |
|                                                  | The InstallShield(R) Wizard will install AudioCodes<br>Better2Gether on your computer. To continue, click Next. |  |  |
|                                                  | WARNING: This program is protected by copyright law and international treaties.                                 |  |  |
|                                                  | < Back Next > Cancel                                                                                            |  |  |

#### Figure 2-2: Welcome to the InstallShield Wizard

2. Click the **Next** button; the License Agreement screen opens.

#### Figure 2-3: License Agreement

| HudioCodes Better2Gether - InstallShield Wizard                                                                                                    |  |  |  |
|----------------------------------------------------------------------------------------------------|--|--|--|
| License Agreement         Please read the following license agreement carefully.                                                                                                    |  |  |  |
| END USER SOFTWARE LICENSE AGREEMENT                                                                                                    |  |  |  |
| YOU SHOULD READ THE TERMS AND CONDITIONS OF THIS LICENSE AGREEMENT<br>CAREFULLY BEFORE CLICKING "I ACCEPT" CONVEYING YOUR ACCEPTANCE OF<br>THE TERMS OF THIS END USER LICENSE AGREEMENT FOR THE LICENSED<br>SOFTWARE AND THE ACCOMPANYING USER DOCUMENTATION (THE "LICENSED<br>SOFTWARE"). THE LICENSED SOFTWARE IS LICENSED (NOT SOLD). BY OPENING<br>THE PACKAGE CONTAINING THE LICENSED SOFTWARE, AND/OR BY USING THE<br>SOFTWARE YOU ARE ACCEPTING AND AGREEING TO THE TERMS OF THIS<br>LICENSE AGREEMENT. IF YOU ARE NOT WILLING TO BE BOUND BY THE TERMS OF<br>THIS LICENSE AGREEMENT, YOU SHOULD PROMPTLY RETURN THE LICENSED<br>SOFTWARE TOCCTHER WITH PROOF OF PURCHASE TO YOUR VENDOR FOR A |  |  |  |
| I accept the terms in the license agreement                                                                                                    |  |  |  |
| I do not accept the terms in the license agreement:  InstallShield                                                                                                    |  |  |  |
| < <u>B</u> ack <u>N</u> ext > Cancel                                                                                                    |  |  |  |

3. Select the I accept... option and click Next.

#### Figure 2-4: License Agreement

| HandioCodes Better2Gether - InstallShield Wizard                                                                                                    |  |  |  |
|----------------------------------------------------------------------------------------------------|--|--|--|
| License Agreement       Please read the following license agreement carefully.                                                                                                    |  |  |  |
| END USER SOFTWARE LICENSE AGREEMENT                                                                                                    |  |  |  |
| YOU SHOULD READ THE TERMS AND CONDITIONS OF THIS LICENSE AGREEMENT<br>CAREFULLY BEFORE CLICKING "I ACCEPT" CONVEYING YOUR ACCEPTANCE OF<br>THE TERMS OF THIS END USER LICENSE AGREEMENT FOR THE LICENSED<br>SOFTWARE AND THE ACCOMPANYING USER DOCUMENTATION (THE "LICENSED<br>SOFTWARE"). THE LICENSED SOFTWARE IS LICENSED (NOT SOLD). BY OPENING<br>THE PACKAGE CONTAINING THE LICENSED SOFTWARE, AND/OR BY USING THE<br>SOFTWARE YOU ARE ACCEPTING AND AGREEING TO THE TERMS OF THIS<br>LICENSE AGREEMENT. IF YOU ARE NOT WILLING TO BE BOUND BY THE TERMS OF<br>THIS LICENSE AGREEMENT, YOU SHOULD PROMPTLY RETURN THE LICENSED<br>SOFTWARE TOGETHER WITH PROOF OF PURCHASE TO YOUR VENDOR FOR A |  |  |  |
| I accept the terms in the license agreement                                                                                                    |  |  |  |
| I do not accept the terms in the license agreement                                                                                                    |  |  |  |
| InstallShield < <u>B</u> ack <u>N</u> ext > Cancel                                                                                                    |  |  |  |

4. Click **Next**; the Destination Folder screen opens.

| Figure 2-5: Destination Folder                                                                                       |                                                                                                    |  |  |  |
|----------------------------------------------------------------------------------------------------|----------------------------------------------------------------------------------------------------|--|--|--|
| 늻 AudioCo                                                                                                    | des Better2Gether - InstallShield Wizard                                                                      |  |  |  |
| Destination Folder           Click Next to install to this folder, or click Change to install to a different folder. |                                                                                                    |  |  |  |
|                                                                                                    | Install AudioCodes Better2Gether to:<br>C:\Program Files (x86)\AudioCodes\Better2Gether USB Over<br>Ethernet\ |  |  |  |
| InstallShield -                                                                                                    | < Back Next > Cancel                                                                                          |  |  |  |

5. To change the default Destination Folder, click **Change** and proceed to step 6. To leave the Destination Folder at its default, click **Next** and proceed to step 7.

| HaudioCodes Better2Gether - InstallShield Wizard                   |  |  |  |  |
|--------------------------------------------------------------------|--|--|--|--|
| Change Current Destination Folder                                  |  |  |  |  |
| Browse to the destination folder.                                  |  |  |  |  |
| Look in:                                                           |  |  |  |  |
| Better 2Gether USB Over Ethernet                                   |  |  |  |  |
| log                                                                |  |  |  |  |
| Eolder name:                                                       |  |  |  |  |
| C:\Program Files (x86)\AudioCodes\Better2Gether USB Over Ethernet\ |  |  |  |  |
| InstallShield OK Cancel                                            |  |  |  |  |

Figure 2-6: Change Current Destination Folder

- 6. Click **OK**; you're returned to the Destination Folder screen.
- 7. Click **Next**; the Ready to Install screen opens.

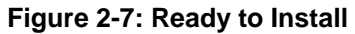

| H AudioCodes Better2Gether - InstallShield Wizard                                                                  |
|----------------------------------------------------------------------------------------------------|
| Ready to Install the Program                                                                                       |
| The wizard is ready to begin installation.                                                                         |
| Click Install to begin the installation.                                                                           |
| If you want to review or change any of your installation settings, click Back. Click Cancel to<br>exit the wizard. |
|                                                                                                    |
|                                                                                                    |
|                                                                                                    |
|                                                                                                    |
|                                                                                                    |
|                                                                                                    |
| InstallShield                                                                                                    |
| < <u>B</u> ack Install Cancel                                                                                      |

8. Click the **Install** button; the Installing AudioCodes Better2Gether screen opens indicating installation progress status.

| 😸 AudioCo              | des Better2Gether - InstallShield Wizard                                                                        |        |  |  |
|------------------------|----------------------------------------------------------------------------------------------------|--------|--|--|
| Installing<br>The prog | Installing AudioCodes Better2Gether         The program features you selected are being installed.              |        |  |  |
| 1 <del>1</del>         | Please wait while the InstallShield Wizard installs AudioCodes<br>Better2Gether. This may take several minutes. |        |  |  |
|                        | Status:                                                                                                    |        |  |  |
|                        |                                                                                                    |        |  |  |
|                        |                                                                                                    |        |  |  |
|                        |                                                                                                    |        |  |  |
| InstallShield -        |                                                                                                    |        |  |  |
|                        | < <u>B</u> ack <u>N</u> ext >                                                                                   | Cancel |  |  |

Figure 2-8: Installing AudioCodes Better2Gether

9. Wait until the following screen is displayed:

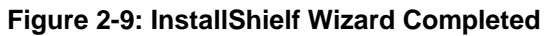

| HaudioCodes Better2Gether - | InstallShield Wizard                                                                                              |
|-----------------------------|----------------------------------------------------------------------------------------------------|
|                             | InstallShield Wizard Completed                                                                                    |
|                             | The InstallShield Wizard has successfully installed AudioCodes<br>Better2Gether. Click Finish to exit the wizard. |
|                             | ☑ Launch AudioCodes Better2Gether                                                                                 |
|                             |                                                                                                    |
|                             | < Back Finish Cancel                                                                                              |

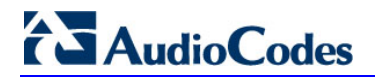

**10.** Click the **Finish** button and then check your Windows taskbar and locate the newly displayed AudioCodes icon (AC) as shown below:

| Figure 2-10: AudioCodes Icon in Taskba | ar |
|----------------------------------------|----|
|----------------------------------------|----|

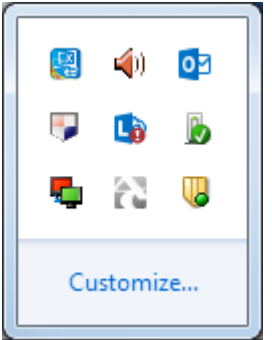

**11.** Wait until the "Installing device driver software" process completes:

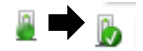

12. Check your programs in the Control Panel > Programs. You should see:

#### Figure 2-11: Control Panel>Programs>AudioCodes Better2Gether

| File Edit View Tools Help                    | <ul> <li>Programs          <ul> <li>Programs and Features</li> </ul> </li> </ul>                                                               |                                                                                       |                                                   |                              |                                           | <ul> <li>Search Programs and Features</li> </ul> | Q   |
|----------------------------------------------|----------------------------------------------------------------------------------------------------|---------------------------------------------------------------------------------------|---------------------------------------------------|------------------------------|-------------------------------------------|--------------------------------------------------|-----|
| Control Panel Home<br>View installed updates | Uninstall or change a program<br>To uninstall a program, select it from the l                                                                  | ist and then click Uninstall, Change, or Repair.                                      |                                                   |                              |                                           |                                                  |     |
| off                                          | Organize 👻                                                                                                    |                                                                                       |                                                   |                              |                                           | )ii •                                            | . 0 |
| Install a program from the<br>network        | Name                                                                                                    | Publisher                                                                             | Installed On                                      | Size                         | Version                                   |                                                  | 1   |
|                                              | <ul> <li>7-Zip 9.20 (x64 edition)</li> <li>ACVIToolbar 2.4</li> <li>Adobe Flash Player 13 ActiveX</li> <li>Adobe Reader X (10.1.10)</li> </ul> | Igor Pavlov<br>AudioCodes<br>Adobe Systems Incorporated<br>Adobe Systems Incorporated | 3/25/2014<br>11/17/2013<br>5/14/2014<br>5/15/2014 | 4.53 MB<br>6.00 MB<br>163 MB | 9.20.00.0<br>2.4<br>13.0.0.214<br>10.1.10 |                                                  | m   |
|                                              | AudioCodes Better2Gether                                                                                                    | AudioCodes                                                                            | 6/9/2014                                          | 15.3 MB                      | 0.00.0003                                 |                                                  |     |
|                                              | Beyond Compare Version 2.4.1                                                                                                    | Scooter Software<br>Autonomy Corporation plc                                          | 11/13/2013<br>11/13/2013                          | 67.2 MB                      | 8.6                                       |                                                  | -   |

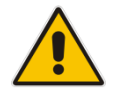

**Note:** You can use this entry in the Control Panel > Programs to uninstall.

**13.** Access Computer Management > Services and Applications and locate BToE:

| A Computer Management        |                                         |                       |                                                                                    |         |              |                           |
|------------------------------|-----------------------------------------|-----------------------|------------------------------------------------------------------------------------|---------|--------------|---------------------------|
| Eile Action View Help        |                                         |                       |                                                                                    |         |              |                           |
| 🗢 🧼 🖄 📰 🔍 🗟 🛛                |                                         |                       |                                                                                    |         |              |                           |
| 🔚 Computer Management (Local | Services                                |                       |                                                                                    |         |              |                           |
| a 🎁 System Tools             |                                         |                       |                                                                                    |         |              |                           |
| Description: Task Scheduler  | Select an item to view its description. | Name                  | Description                                                                        | Status  | Startup Type | Log On As                 |
| Event Viewer                 |                                         | 🔍 ActiveX Installer ( | Provides User Account Control validation for the installation of ActiveX control   |         | Manual       | Local System              |
| Shared Folders               |                                         | Adaptive Brightness   | Monitors ambient light sensors to detect changes in ambient light and adjust t     |         | Manual       | Local Service             |
| Defense and Groups           |                                         | Adobe Acrobat U       | Adobe Acrobat Updater keeps your Adobe software up to date.                        | Started | Automatic    | Local System              |
| Davies Manager               |                                         | 🔍 Adobe Flash Playe   | This service keeps your Adobe Flash Player installation up to date with the late   |         | Manual       | Local System              |
| A Gestorage                  |                                         | AgentService          | AgentService                                                                       | Started | Automatic    | Local System              |
| Disk Management              |                                         | Application Experi    | Processes application compatibility cache requests for applications as they are    | Started | Manual       | Local System              |
| Services and Applications    |                                         | Application Identity  | Determines and verifies the identity of an application. Disabling this service wil |         | Manual       | Local Service             |
| C Services                   |                                         | Application Infor     | Facilitates the running of interactive applications with additional administrativ  |         | Manual       | Local System              |
| WMI Control                  |                                         | Application Layer     | Provides support for 3rd party protocol plug-ins for Internet Connection Sharing   |         | Manual       | Local Service             |
| By SQL Server Configuratic   |                                         | 🔍 Application Mana    | Processes installation, removal, and enumeration requests for software deploy      | Started | Manual       | Local System              |
|                              |                                         | 🔍 ASP.NET State Ser   | Provides support for out-of-process session states for ASP.NET. If this service i  |         | Manual       | Network Service           |
|                              |                                         | 🔍 Atria Location Bro  |                                                                                    | Started | Automatic    | AUDIOCODES\clearcase_albd |
|                              |                                         | 🔍 Background Intelli  | Transfers files in the background using idle network bandwidth. If the service i   | Started | Automatic (D | Local System              |
|                              |                                         | 🍓 Base Filtering Engi | The Base Filtering Engine (BFE) is a service that manages firewall and Internet P  | Started | Automatic    | Local Service             |
|                              |                                         | 🔍 BitLocker Drive En  | BDESVC hosts the BitLocker Drive Encryption service. BitLocker Drive Encryptio     |         | Manual       | Local System              |
|                              |                                         | 🔍 Block Level Backu   | The WBENGINE service is used by Windows Backup to perform backup and rec           |         | Manual       | Local System              |
|                              |                                         | 🔍 Bluetooth Support   | The Bluetooth service supports discovery and association of remote Bluetooth       |         | Manual       | Local Service             |
|                              | _                                       | BranchCache           | This service caches network content from peers on the local subnet.                |         | Manual       | Network Service           |
|                              |                                         | 🔍 BToE                | Better2gether driver control service                                               | Started | Automatic    | Local System              |
|                              | -                                       | 🤐 Certificate Propag  | Copies user certificates and root certificates from smart cards into the current   | Started | Manual       | Local System              |
|                              |                                         | 🔍 Claims to Window    | Service to convert claims based identities to windows identities                   |         | Manual       | Local System              |
|                              |                                         | 🔍 CNG Key Isolation   | The CNG key isolation service is hosted in the LSA process. The service provide    | Started | Manual       | Local System              |
|                              |                                         | 🔍 COM+ Event Syst     | Supports System Event Notification Service (SENS), which provides automatic        | Started | Automatic    | Local Service             |
|                              |                                         | 🔍 COM+ System Ap      | Manages the configuration and tracking of Component Object Model (COM)             |         | Manual       | Local System              |
|                              |                                         | 🔍 Computer Browser    | Maintains an updated list of computers on the network and supplies this list to    | Started | Manual       | Local System              |
|                              |                                         | 🧠 ConfigMgr Task S    | ConfigMgr client agent for task sequence execution                                 |         | Manual       | Local System              |
|                              |                                         | 🔍 Configuration Ma    | Provides the ability to remote control the system to authorized users              |         | Disabled     | Local System              |
|                              |                                         | 🔍 Credential Manager  | Provides secure storage and retrieval of credentials to users, applications and s  |         | Manual       | Local System              |
| <                            | Extended Standard                       |                       |                                                                                    |         |              |                           |
|                              |                                         |                       |                                                                                    |         |              |                           |

Figure 2-12: Computer Management > Services and Applications

14. Access the Device Manager and locate 'AudioCodes B2GoE USB driver'.

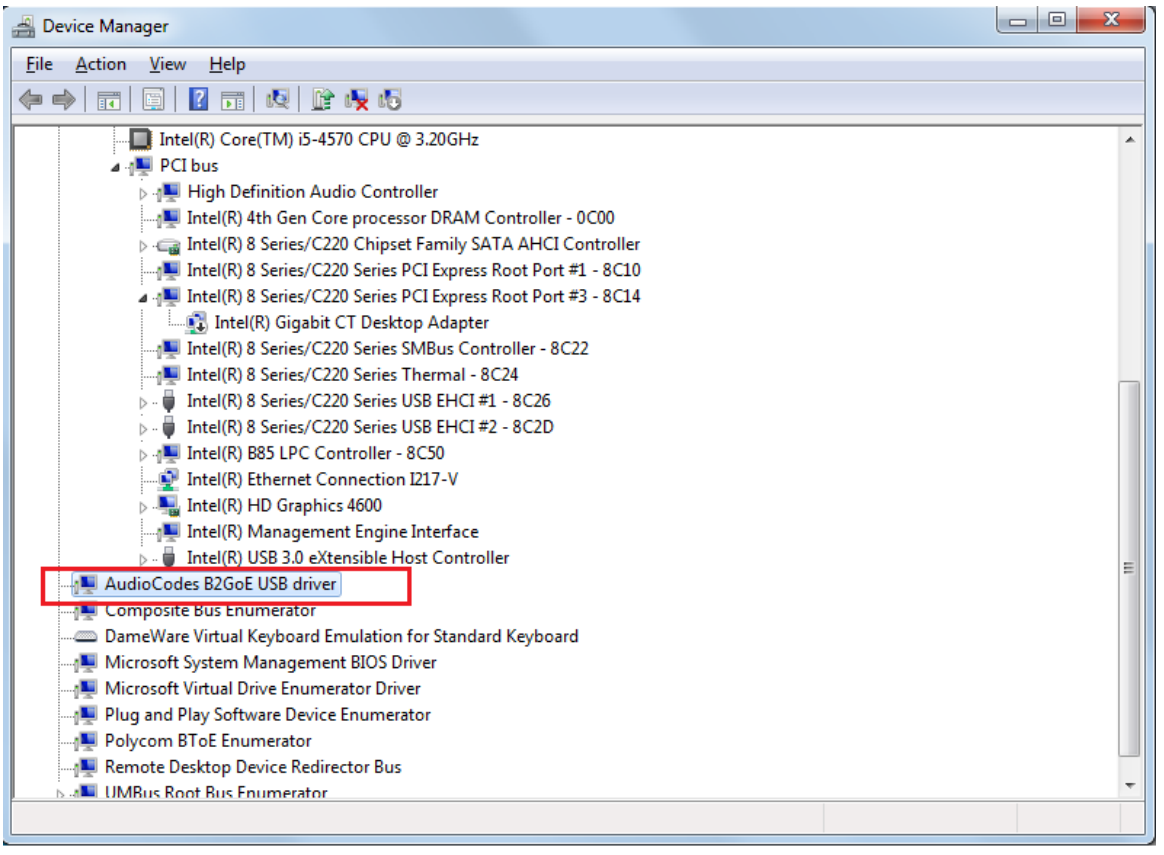

Figure 2-13: Device Manager > AudioCodes B2GoE USB Driver

You've successfully installed the program.

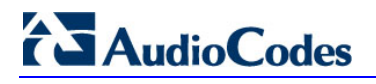

This page is intentionally left blank

#### **Making Sure BToE is Correctly Installed** 3

This section shows how to make sure Better Together over Ethernet is correctly installed.

- To make sure BToE is correctly installed:  $\geq$
- Right-click the **AC** (AudioCodes) taskbar icon; the following menu pops up: 1.

| Figure 3-1: Popup Menu |           |  |  |  |
|------------------------|-----------|--|--|--|
| About                  |           |  |  |  |
| Connect                |           |  |  |  |
| Enter Pair Code.       | 🌓 🛂 📗     |  |  |  |
| Configuration          | > b 🔥     |  |  |  |
| Exit                   |           |  |  |  |
|                        |           |  |  |  |
|                        | Customize |  |  |  |

2. Select the About... menu option to verify the DLL and BToE version:

#### Figure 3-2: About AC BToE

| About A | C BToE                                             |
|---------|----------------------------------------------------|
| 8       | DLL Version:0.0.0.2<br>Application Version:0.0.0.3 |
|         | ОК                                                 |

3. Select the Enter Pair Code... menu option and enter the pair code. The OK button will be activated after 8 characters are entered:

| Figu            | re 3-3: Enter Pair Code |
|-----------------|-------------------------|
| AC BToE Connect | ×                       |
| Type the pair   | code                    |
| Pair code:      | 1234                    |
|                 | OK Cancel               |

### ~ ~ =

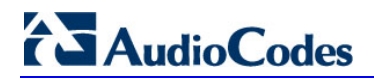

| Figure 3- | 4. Figur | o 3_5∙ Fn | tor Pair  | Code | OK | Button | Activate | hc |
|-----------|----------|-----------|-----------|------|----|--------|----------|----|
| rigule 3- | 4. Fiyui | e 3-3. En | ILEI Fall | Coue | UN | Dullon | ACTIVATE | ÷u |

| AC BToE Connect | ×         |
|-----------------|-----------|
| Type the pair   | code      |
| Pair code:      | 12345678  |
|                 | OK Cancel |

4. Click the now-activated **OK** button; the application connects. If a communication error occurs or the wrong pair code was entered, the following icon indication appears:

| AC BToE failed  |                         |
|-----------------|-------------------------|
| Check network c | onnection and pair code |
| 1               |                         |
| Customize       |                         |

Figure 3-6: AC BToE Failed

5. When BToE is successfully connected, view the following icon indication:

Figure 3-7: AC BToE is Connected Indication

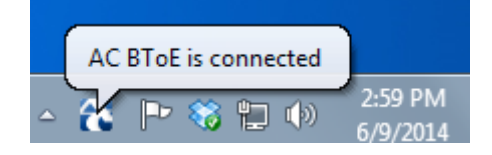

When BToE is in 'Connected' state, the right-click popup menu shows the **Disconnect** menu item and the **Enter Pair Code** menu item is deactivated.

Figure 3-8: Right-Click Popup Menu When BToE is Connected

| About<br>Disconnect<br>Enter Pair Code<br>Configuration<br>Exit | <ul> <li>Note: 1</li> <li>Note: 1</li> &lt;</ul> |
|-----------------------------------------------------------------|----------------------------------------------------------------------------------------------------|
|                                                                 | Customize                                                                                                    |

6. After selecting the **Disconnect** menu option, the 'AC BToE Disconnected' indication is displayed:

Figure 3-9: AC BToE Disconnected Indication

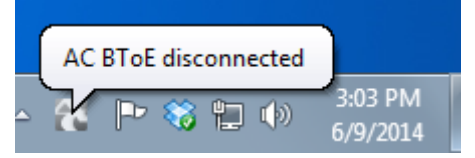

7. From the right-click popup menu you can verify that BTOE is disconnected.

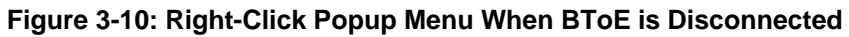

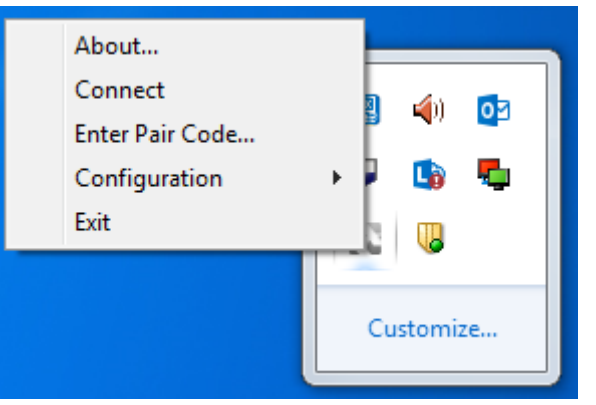

8. Use the table below as reference when determining BToE's connection state from the taskbar icon.

| Taskbar Icon | BToE's connection state                                                                                                    |
|--------------|----------------------------------------------------------------------------------------------------|
| 2            | BToE is connected                                                                                                    |
|              | BToE is disconnected                                                                                                    |
| 8            | BToE is connected but a failure is preventing a correct connection. The failure can be a network problem or the wrong pair code was defined. |

**9.** From the right-click popup menu, you can select the **Exit** option; the PC BToE application stops. You can activate the application again from the Start menu as shown in Figure 3-11.

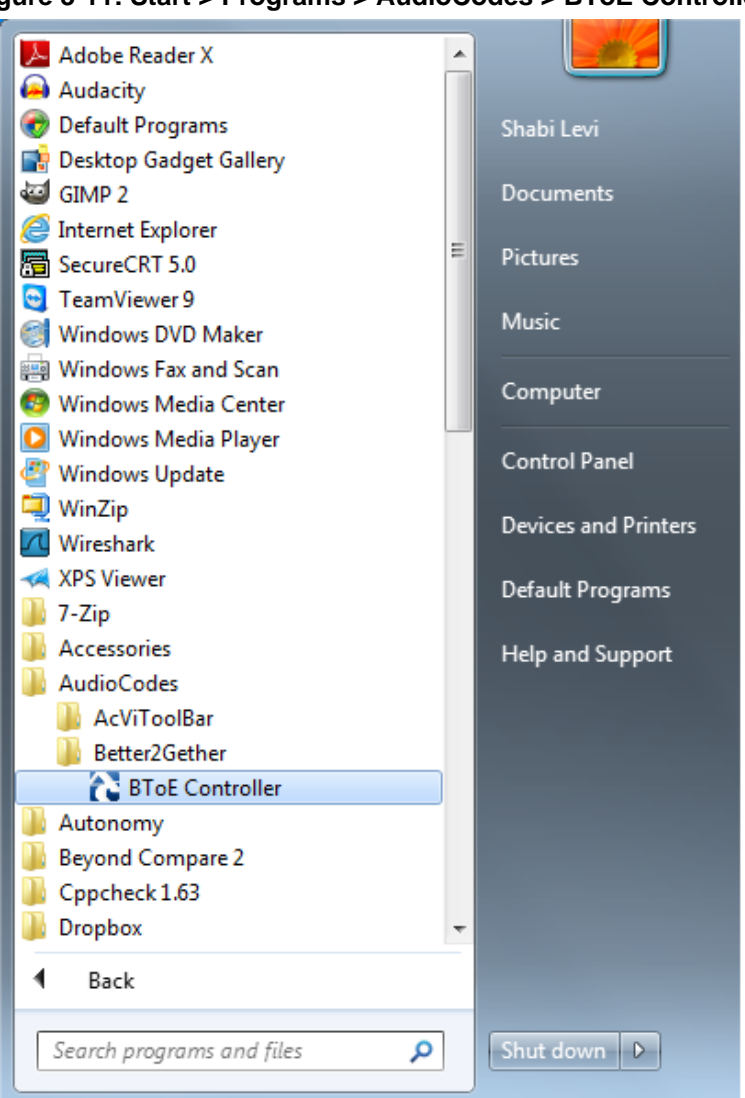

Figure 3-11: Start > Programs > AudioCodes > BToE Controller

# 4 Pairing

This section shows how to pair AudioCodes' PC BToE application and the IP phone (using a pair code), and the Microsoft Lync client and the IP phone (using the Lync login screen). Perform pairing like this:

- **1.** Generate a pair code (see Section 4.1)
- 2. Connect the IP phone and PC BToE application using the pair code (see Section 4.2)
- 3. Connect the Lync client and IP phone in the Lync login screen (see Section 4.3)
- 4. Enable pairing across different subnets (see Section 4.4)
- 5. Make sure IP phone / Lync client are paired (see Section 4.5)

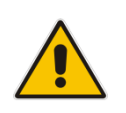

#### Note:

- Pairing is not possible if you signed in using PIN. See the Release Notes.
- If you know the last pair code you do not need to generate a new one.
   If you don't know it continue below.

### 4.1 Generating a Pair Code

This section shows how to generate a pair code.

- > To generate a pair code:
- 1. On the IP phone, press the **MENU** key; the LCD displays the Menu screen.

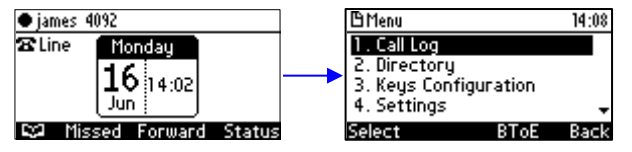

2. Press the **BToE** softkey; the BToE pair code is displayed:

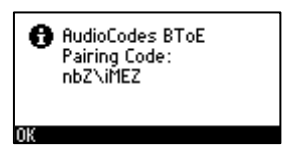

This is the pair code that will be used by the PC BToE application. Make a note of it for reference when connecting the IP phone and the PC BToE application.

### 4.2 Connecting the IP Phone and the PC BToE Application

This section shows how to connect the IP phone and the PC BToE application.

- **To connect the two:**
- 1. Open the AudioCodes BToE Connect screen: right-click on the BToE client icon placed on your taskbar after installation, and then from the popup menu that opens select the Enter Pair Code option.

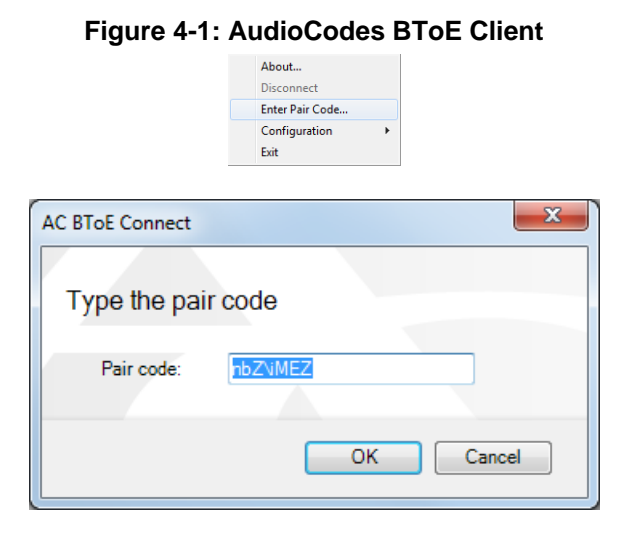

2. Enter the code (generated and obtained as shown in see Section 4.1), and then click OK.

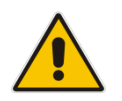

**Note:** The phone may restart twice when upgrading to the BToE version. See the *Release Notes*.

### 4.3 Connecting the Lync Client and the IP Phone

This section shows how to connect the Lync client and the IP phone.

- **To connect the two:**
- Enter your credentials in the Lync Sign-in request prompt, and click **OK**.

Figure 4-2: Lync Sign-in Request Prompt

|                                                      |                                                                                      | × |
|------------------------------------------------------|--------------------------------------------------------------------------------------|---|
| Logon information needed                             |                                                                                      |   |
| A connection has b<br>Lync. To complete<br>password. | peen detected between your desk phone and<br>the connection, type your network logon |   |
| Sign-in address:                                     | james@audiocodes.info                                                                |   |
| User name:                                           | ac4pip\james                                                                         |   |
| Password:                                            | **                                                                                   |   |
|                                                      |                                                                                      |   |
|                                                      | OK Cancel                                                                            |   |

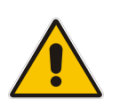

**Note:** Primary Device cannot be changed in Lync PC client during a call. When the phone is in idle mode (not in a call), the PC application must be disconnected in order to change Primary Device. See the *Release Notes*.

### 4.4 Enabling Pairing Across Different Subnets

This section shows how to enable pairing across different subnets if for example your IP phone and PC are not in the same subnet (see the *Release Notes*).

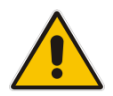

Note: Users using VPN should configure this capability.

The 'lync/BToE/CheckNetwork' field in the configuration file lets you configure pairing across different subnets capability.

#### > To configure pairing across different subnets capability:

1. In the Web interface, access the Configuration File page (Management tab > Manual Update > Configuration File).

| Configuration File                                                    |  |
|-----------------------------------------------------------------------|--|
| Comgardion rice                                                       |  |
|                                                                       |  |
|                                                                       |  |
| lync/BioBcCneckNetWork=1                                              |  |
| lync/BToE/gTuu ofpronadi.levi@audiocodes.com;opaque=user:epid:Ytk4xav |  |
| lync/BToE/name=Audiocodes BToE                                        |  |
| lync/BToE/pair_code=BMcbnNtk                                          |  |
| lync/BToE/pid=6410                                                    |  |
| lync/BToE/vid=1105                                                    |  |
| lync/autodiscovery/enabled=1                                          |  |
| lync/conference/app invite enabled=0                                  |  |
| lync/conference/enable ssrtp=0                                        |  |
| lync/contact search/trace/enabled=0                                   |  |
| lyng/contact search method=LYNC CONTACT                               |  |
| lync/credentials/duration=480                                         |  |
| lync/credentials/bassword=dY+6YGi6rwa0FbiMiNeSx6GGctM=                |  |
| lunc/credentials/username=hch/lClfFHVBz01mF12fy4J322baFHdbaiUsz8K1W.  |  |
| lung/location profile description/paragagate_site_sin_trunk           |  |
| Tyne/Tocation_profile_description/name-apc-site-sip-trunk             |  |
|                                                                       |  |

#### Figure 4-3: Web Interface - Configuration File

- 2. Save the configuration file to a working directory: click the **Save Current Configuration File** button.
- 3. Open the file in an editor and edit it: set the 'lync/BToE/CheckNetwork' field to 0.
  - **0** = pairing across different subnets enabled
  - 1 = pairing across different subnets disabled
- 4. Save and close the file.
- 5. Load the file to the IP phone from the working directory: click the Loading new Configuration File button.

### 4.5 Making Sure IP Phone/Lync Client are Paired

This section shows how to make sure you successfully paired your IP phone with the Lync client.

### 4.5.1 Making Sure Lync Client is Paired

You can make sure the Lync client is paired with the IP phone.

#### > To make sure the Lync client is paired with the IP phone:

 In the Lync application, in the lowermost left corner of the screen, click the Select Primary Device icon is the following popup menu opens:

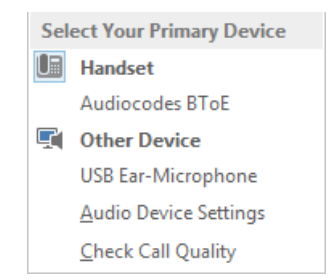

2. Click the Handset AudioCodes BtoE option; the popup menu closes; the Lync client is paired with the AudioCodes IP phone.

Figure 4-4: Before You Paired your IP Phone

| L)                            | Lync —                                        | □<br>×         |  |
|-------------------------------|-----------------------------------------------|----------------|--|
| What's happening today?       |                                               |                |  |
|                               | amitai1<br>Available ▼<br>Set Your Location ▼ |                |  |
| 2                             | <b>•</b>                                      | ☆ <del>•</del> |  |
| Find som                      | eone or dial a number                         | Q              |  |
| GROUPS                        | STATUS RELATIONSHIPS NEW                      | 20             |  |
| ▲ Favorite                    | es                                            |                |  |
| I                             | +97239764032                                  |                |  |
| I                             | 4033                                          |                |  |
| amitai2 - Away 3 days - No IM |                                               |                |  |
|                               | shabi3 - Available                            |                |  |
| Select Y                      | our Primary Device                            |                |  |
| PC N                          | Mic and Speakers                              |                |  |
| You                           | r computer's default setup                    |                |  |
| <u>A</u> ud                   | lio Device Settings                           |                |  |
| <u>C</u> he                   | ck Call Quality                               |                |  |
| - 🖵 😌                         | CALL FORWARDING OFF                           |                |  |

# 

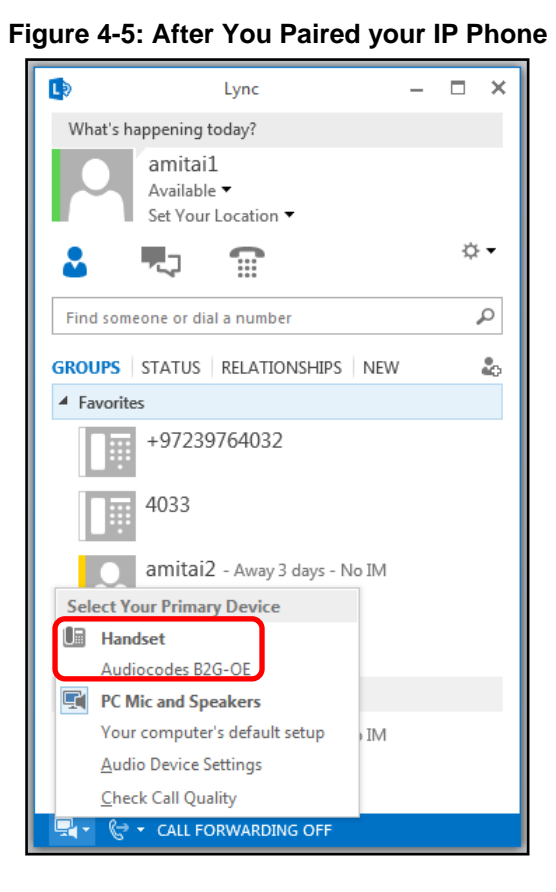

### Note:

- Video calls cannot be made when the phone is paired to the Lync PC client.
- In pairing mode, the user (Lync PC client /phone) can perform up to two concurrent calls (incoming/outgoing). See the *Release Notes*.

### 4.5.2 Making Sure the IP Phone is Paired

You can determine from the IP phone's idle screen if the phone is paired with the Lync client. The idle screen below indicates the phone is not paired:

| ● james 4092 |                        |        |
|--------------|------------------------|--------|
| 🕿 Line       | Tuesday                |        |
|              | <b>17</b> 16:24<br>Jun |        |
| 😂 Mis:       | sed Forward            | Status |

The two interlocked rings in the idle screen below indicates the phone is paired.

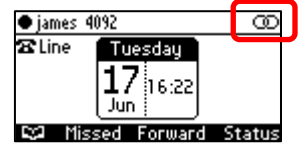

After connecting, 'BToE Activated' pops up; it then disappears; the two interlocked rings remain.

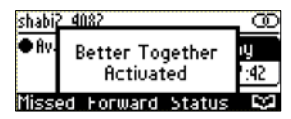

## 5 Using IP Phone and Lync Functions Together

This section shows how to use IP phone functions and Lync client functions together, for enhanced unified communications and optimized efficiency.

Before using these functions, make sure the 'Primary Device' is **Handset AudioCodes BToE**, as shown in the previous section.

### 5.1 Signing In

You can sign in to the IP phone from the Lync client.

- > To sign in to the phone from the Lync PC client:
- **1.** Sign out from the IP phone.
  - a. In the phone's idle screen, press the **Status** softkey:

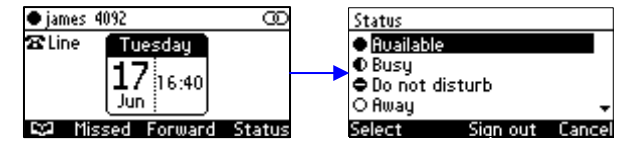

**b.** In the Status screen, press the **Sign out** softkey; the phone goes offline and the Lync client on the PC prompts you for Logon information:

|                                                                                                    | Offline<br>Tuesday<br>17<br>16:42<br>Jun<br>Missed Sian in |        |  |  |  |
|----------------------------------------------------------------------------------------------------|------------------------------------------------------------|--------|--|--|--|
| Logon info                                                                                                    | rmation needed                                             | ×      |  |  |  |
| A connection has been detected between your desk phone and<br>Lync. To complete the connection, type your network logon<br>password. |                                                            |        |  |  |  |
| Sign-in address:                                                                                                    | james@audiocodes.info                                      |        |  |  |  |
| User name:                                                                                                    | james                                                      |        |  |  |  |
| Password:                                                                                                    |                                                            |        |  |  |  |
|                                                                                                    | OK                                                         | Cancel |  |  |  |

2. In the Lync client Logon information prompt, enter the same Password you use to access your PC, and then click **OK**; the IP phone's user interface displays the registration process, the phone is signed in and after a few seconds the two interlocked rings are displayed indicating that the IP phone is paired with the PC BToE application.

| ● james 4               | 092                    | 00 |
|-------------------------|------------------------|----|
| 🕿 Line                  | Tuesday                |    |
|                         | <b>17</b> 16:45<br>Jun |    |
| 😂 Missed Forward Status |                        |    |

Note that the phone's IP address may change during the registration process.

### 5.2 Making a Call (Click-to-Dial)

You can make a call from the PC Lync client or from the IP phone; in both cases, the one operation mirrors the other, providing an enhanced unified communications experience and optimizing enterprise efficiency.

#### To make a call:

1. In the PC Lync client, click the digit keys of the person's number to call. Alternatively, you can call them from Outlook; the IP phone's user interface displays the CALLING screen (shown below) while the PC Lync client simultaneously displays the conversation screen.

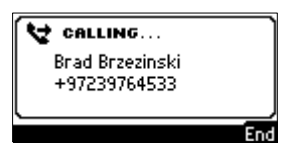

2. When the called party answers, you can use either your IP phone or PC Lync client to talk, whichever is more convenient for you at the time. You can use the IP phone's speakerphone, handset or headphones.

### 5.3 Making a Conference Call

You can make a conference call from the PC Lync client which will be mirrored on the IP phone, enhancing unified communications and optimizing efficiency.

#### To make a conference call:

1. In the PC Lync client, make a call to B and then invite another person C; the IP phone's user interface mirrors the PC Lync client:

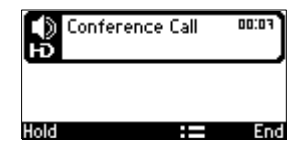

- 2. In the PC Lync client, you can add multiple participants to the call.
- 3. You can use the IP phone's speakerphone, handset or headphones to continue the conference.
- 4. You can end the call from the IP phone by pressing the **End** softkey.

### 5.4 Answering a Call

You can answer an incoming call on the Lync client or IP phone, whichever is more convenient for you at the time, providing an enhanced unified communications experience and optimizing enterprise efficiency.

#### > To answer a call on the IP phone:

1. When the INCOMING CALL screen is displayed in the IP phone's user interface, press the **Accept** softkey; the call is answered.

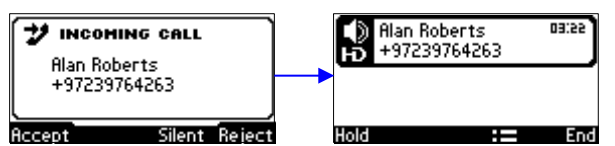

2. You can end the call by pressing the **End** softkey.

### 5.5 Transferring a Call

You can transfer a call to another party either from your PC Lync client or IP phone, whichever is more convenient for you at the time, for an enhanced unified communications experience.

#### To transfer a call:

- 1. From your PC Lync client or IP phone, make a call; calling is indicated on both PC Lync client and IP phone.
- 2. When the called party answers, you can perform either a consultative transfer or nonconsultative (blind) transfer.
  - From your IP phone user interface, press the **:=** softkey and perform a non-consultative transfer as follows:

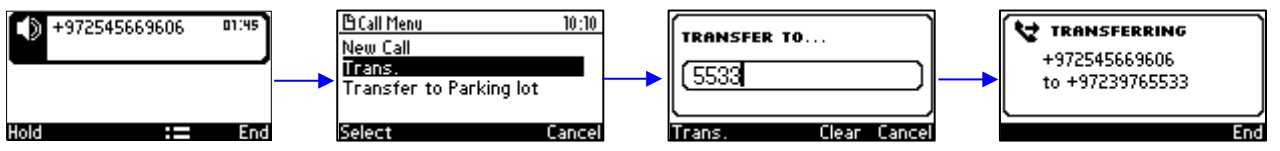

-OR- perform a consultative transfer as follows:

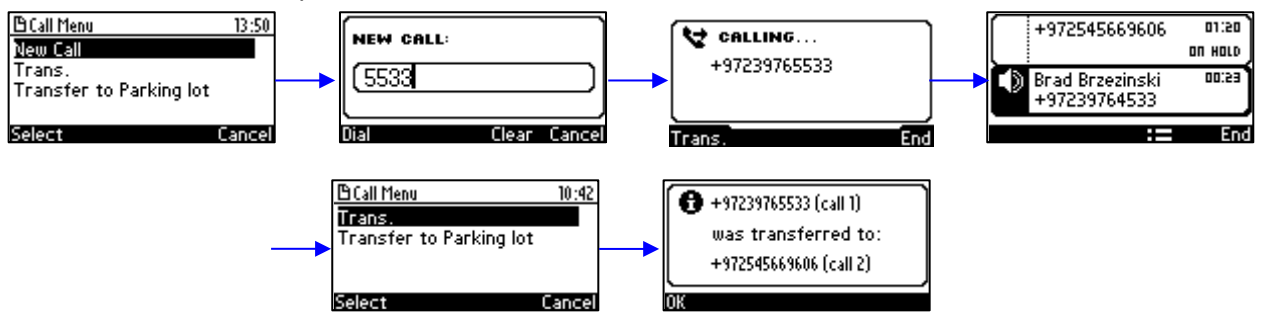

• From your PC Lync client you can also perform a consultative transfer or nonconsultative (blind) transfer. The operation is mirrored in your IP phone.

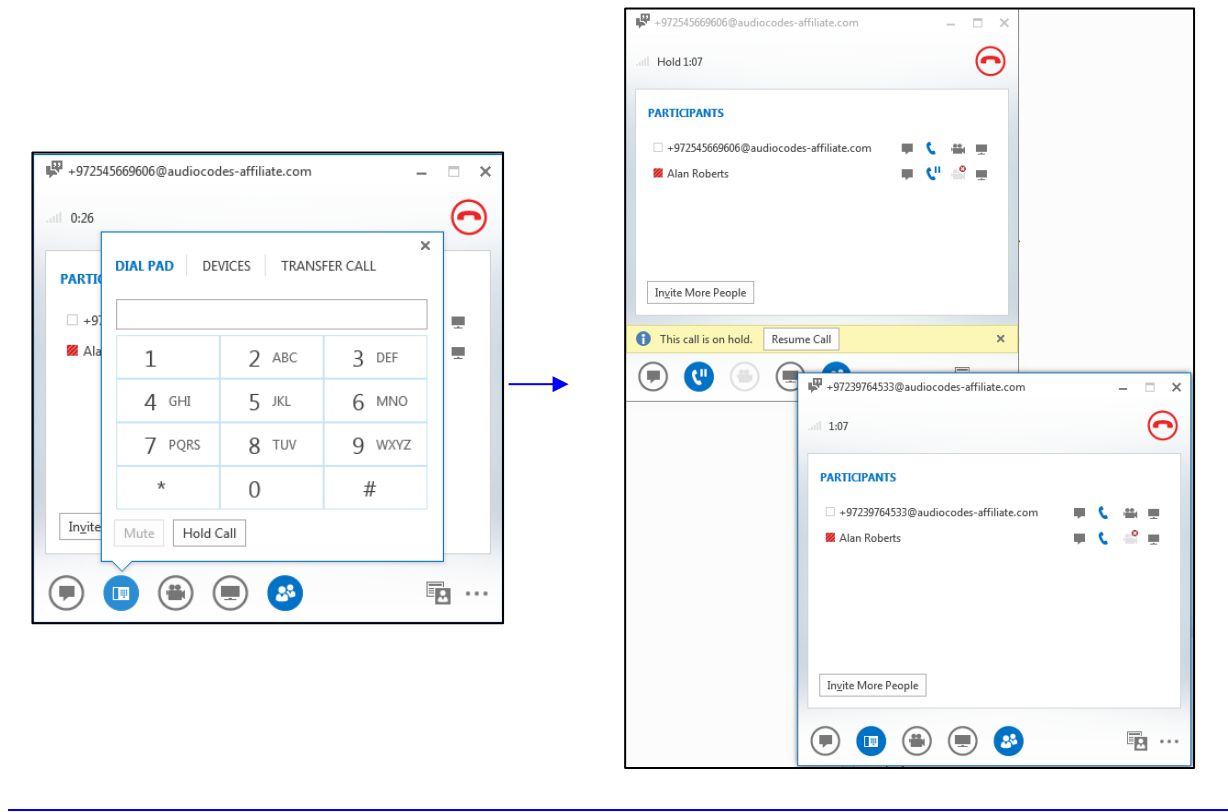

This page is intentionally left blank

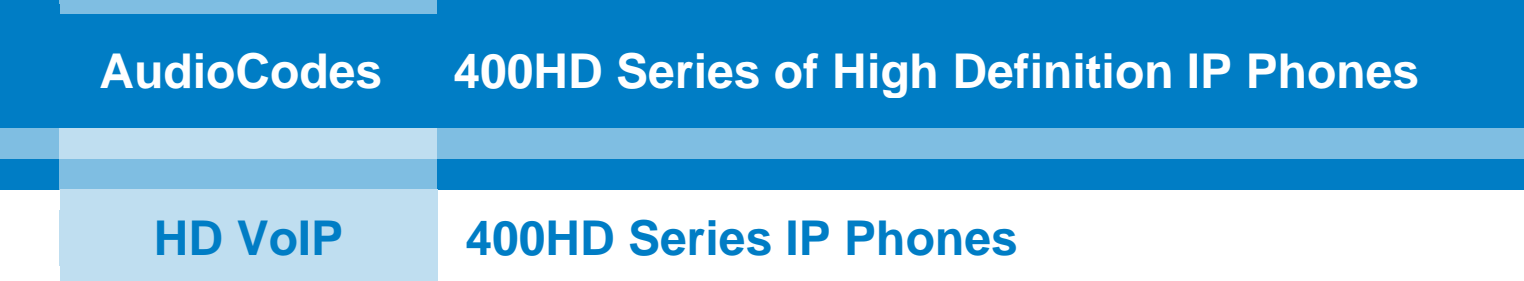

# **Configuration Note**

### Microsoft Lync Better Together over Ethernet on AudioCodes' 400HD Series IP Phones

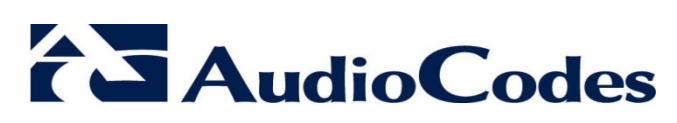

www.audiocodes.com

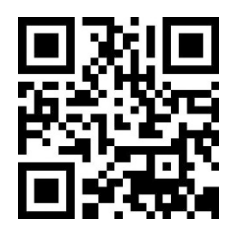